Mozaïk-Portail (écran d'accueil) 🚬 mozaïk portai

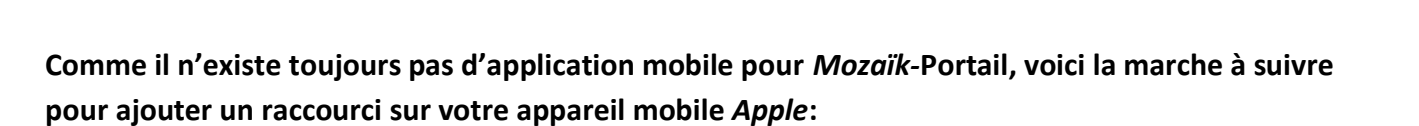

1. Ouvrir une nouvelle fenêtre dans le navigateur (Safari) de votre téléphone.

| 2. | Aller sur le site mozaikportail.ca.                                                                                                    | 14:54 .ul 🕈 🕞                                                                                                    |
|----|----------------------------------------------------------------------------------------------------|----------------------------------------------------------------------------------------------------|
| 3. | Repérer et appuyer l'icône suivant                                                                                                    | AA 🌔 mozaikportail.ca                                                                                                    |
|    |                                                                                                    | 🚛 mozaïkportail 🛛 🔄 📩                                                                                                    |
|    |                                                                                                    | Espaces de travail<br>Vous avez accès à un ou plusieurs<br>espaces de travail. Pour poursuivre,<br>sélectionnez l'espace de travail désiré. |
| 4. | Appuyer sur « Ajouter sur l'ecran d'accuell »                                                                                                    | d'espace de travail en utilisant le menu de<br>la bannière Mozaïk-Portail.                                                                  |
| 5. | Appuyer sur « Ajouter »<br>14:54<br>Mozaik-Portail<br>mozaikportail.ca Options >                                                                                                    | X Biblius                                                                                                    |
|    | 14:54 Image: Constraint of the second second seco | Ressources                                                                                                    |
|    | Copier                                                                                                    | pédagogiques fiables, organisées<br>par niveaux et par matières<br>colaires sur le site de Carrafour                                        |
|    | Mozaik-Portail<br>https://mozaikportail.ca/                                                                                                    | éduation.                                                                                                    |
|    | Une icône sera ajoutée à l'écran d'accueil pour un accès Nouveau signet 💭                                                                                                    | édication                                                                                                    |
|    | Ajouter aux favoris                                                                                                    |                                                                                                    |
|    | Rechercher dans la page Q                                                                                                    |                                                                                                    |
|    | Ajouter sur l'écran d'accueil (+)                                                                                                    |                                                                                                    |

6. Vous retrouverez maintenant l'icône de *Mozaïk-Portail* sur l'écran d'accueil de votre appareil mobile. En cliquant <u>dessus</u>, vous serez automatiquement dirigé.e vers la version mobile du site

de *Mozaïk-Portail*.

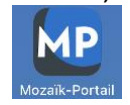

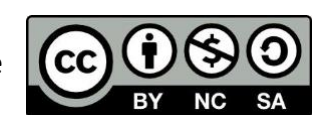

Document créé par Christopher Duhaime